#### FFA10c

## Facturation : Les lignes Classes (Frais selon une info complémentaire)

Les lignes Classes sont utilisées pour des frais à calculer automatiquement → lignes automatiques (donc à privilégier pour gagner du temps...)

Calcul automatique grâce à des requêtes, des formules à renseigner au niveau de la quantité ou du prix

Seules les lignes classes permettent d'appliquer des remises automatiques

Voici quelques exemples concrets de création de lignes de facturation utilisant les lignes classes reposant sur des informations complémentaires

#### **1 - INFO COMP OUI/NON**

Les frais peuvent être automatisés grâce aux informations complémentaires gérées dans les fiches élèves.

La valeur qui aura été saisie dans la fiche élève conditionnera le résultat calculé dans le frais.

Attention, les valeurs doivent être numériques exclusivement.

Par exemple, l'établissement facture la garderie. Pour savoir si l'élève reste à la garderie, on gère une information complémentaire Garderie. On renseigne 1 s'il reste. Rien si l'élève n'est pas inscrit.

1ere possibilité : la garderie facturée est la même pour tout le monde 170€

2eme possibilité : l'élève sera facturé selon le montant prévu dans sa classe, 150€ pour les grandes et moyennes sections, 170€ pour les autres.

Si la valeur est vide (non renseignée), l'élève ne va pas à la garderie et n'est pas facturé.

L'information complémentaire a été paramétrée, Garderie (1=oui) dans les tables.

Un code lui a ensuite été créé dans Facturation/Paramétrage/Infos complémentaires/Elèves

| C Les Infos complémentaires élèves |               | X   |
|------------------------------------|---------------|-----|
| Code F                             | acturation    |     |
| Libellé                            | Facturation 🔺 |     |
| Etude primaire (OUI=1)             | ETUDPRIM      | NY. |
| Option guitare (OUI=1)             | GUITARE       |     |
| Activité mercredi (OUI=1)          | ACTMERCREDI   |     |
| Classeur catéchèse                 | CATE          |     |
| GARDERIE (1=oui)                   | GARDERIEOUI   |     |
|                                    |               |     |

Créer une ligne classes.

Cocher le mois de facturation si annuelle ou les mois si trimestrielle.

#### 1ere possibilité

Saisir la formule indiquant le résultat attendu suivant l'information saisie dans la fiche.

## SI GARDERIEOUI ==1 ALORS =170

Attention au double égal et aux espaces

| Ligne de fac                                                                                                    | turation                                     |                        | Calcul des Re  | emises                                                    |
|----------------------------------------------------------------------------------------------------|----------------------------------------------|------------------------|----------------|-----------------------------------------------------------|
| Code (*)                                                                                                    | GARD                                         | ERIE                   | Automatique    |                                                           |
| Libellé (*)                                                                                                    | GARD                                         | FRIE                   | Famille        |                                                           |
| )                                                                                                    |                                              |                        | Elève          |                                                           |
| Regroupée avec<br>Ouantité par dé                                                                                   | faut 1                                       | 00                     | Mode de calcul | <ul> <li>L'une après l'autre</li> <li>En Cumul</li> </ul> |
|                                                                                                    |                                              |                        |                |                                                           |
| Préparée pour<br>Porte-monnaie<br>Les Fréquen                                                                       | ⊙ то                                         | us O L'aîné O Le cadet |                | quantite                                                  |
| Préparée pour<br>Porte-monnaie<br>Les Fréquen                                                                       | ⊙ To<br>Ces de fac                           | us CL'aîné CLe cadet   |                | quantite                                                  |
| Préparée pour<br>Porte-monnaie<br>.es Fréquen<br>Septembre                                                          | ⊙ To<br>Ces de fac<br>ANNUELLE               | us CL'aîné CLe cadet   |                | quantite                                                  |
| Préparée pour<br>Porte-monnaie<br>.es Fréquen<br>Septembre<br>Octobre                                               | ⊙ To<br>Loces de fac<br>ANNUELLE<br>IV<br>IV | us CL'aîné CLe cadet   |                | quantite                                                  |
| Préparée pour<br>Porte-monnaie<br>es Fréquen<br>Septembre<br>Octobre<br>Novembre                                    | ⊙ To<br>ces de fac<br>ANNUELLE<br>F<br>F     | us CL'aîné CLe cadet   |                | quantite                                                  |
| Préparée pour<br>Porte-monnaie<br>.es Fréquen<br>Septembre<br>Octobre<br>Novembre<br>Décembre                       | © To<br>Inces de fac                         | us CL'aîné CLe cadet   |                | quantite                                                  |
| Préparée pour<br>Porte-monnaie<br>Les Fréquen<br>Septembre<br>Octobre<br>Novembre<br>Décembre<br>Janvier            | © To<br>Ices de fac                          | us CL'aîné CLe cadet   |                | quantite                                                  |
| Préparée pour<br>Porte-monnaie<br>Les Fréquen<br>Septembre<br>Octobre<br>Novembre<br>Décembre<br>Janvier<br>Février | © To<br>Inces de fac                         | us OL'aîné OLe cadet   | Calcul de la d | x                                                         |

## 2eme possibilité

Le prix doit dépendre des tarifs renseignés dans le livret (qui peut être unique ou varier par classe ou établissement)

| a/ Calcul par la formule                                       | Modification d'une ligne |                     |                                     | -                        | -                                     |                    |
|----------------------------------------------------------------|--------------------------|---------------------|-------------------------------------|--------------------------|---------------------------------------|--------------------|
| quantite :                                                     | Ligne de facturati       | on                  |                                     | Calcul des R             | emises                                |                    |
|                                                                | Code (*)                 | GARDERIE            |                                     | Automatique              |                                       |                    |
|                                                                | Libellé (*)              | GARDERIE            |                                     | Famille                  |                                       |                    |
| Si la garderie est renseignée à                                |                          | [                   |                                     | Think                    |                                       |                    |
| 1 la programma propdra 1 op                                    | Paramétrage              |                     |                                     | Lieve                    |                                       |                    |
| i, le programme prendra i en                                   | Regroupée avec           |                     |                                     | Mode de calcul           | <ul> <li>L'une après l'aut</li> </ul> | ire O L            |
| quantité.                                                      | Quantité par défaut      | 1,00                |                                     |                          | O En Cumul                            |                    |
|                                                                | Préparée pour            | • Tous              | L'aîné 🔘 Le cadet                   | Calcul de la             | quantité                              |                    |
|                                                                | Porte-monnaie            |                     |                                     | =GARDERIEOUI             |                                       |                    |
| A l'aide du tarif à renseigner<br>dans le livret, il calculera | Les Fréquences de        | e facturation       |                                     | ă l                      |                                       |                    |
|                                                                | Septembre 🔽              |                     |                                     | 1                        |                                       |                    |
| 1 x tarif de la classe                                         | Octobre 🔽                |                     |                                     |                          |                                       |                    |
|                                                                | Novembre                 |                     |                                     |                          |                                       |                    |
|                                                                | Decembre                 |                     |                                     |                          |                                       |                    |
|                                                                | Février                  |                     |                                     | Calcul du pri            | ix                                    |                    |
|                                                                | Mars                     |                     |                                     |                          |                                       |                    |
|                                                                | Avril                    |                     |                                     |                          |                                       |                    |
|                                                                |                          | 🕻 🕻 La grille des t | arifs                               |                          |                                       |                    |
|                                                                |                          |                     |                                     |                          |                                       |                    |
|                                                                |                          | Sélection           |                                     |                          |                                       |                    |
| torn et al                                                     |                          | Etablissement       | <tous></tous>                       | -                        | Mot Clef GARD                         | GARDERIE           |
| · · · · · · · · · · · · · · · · · · ·                          |                          | Niveau              | <tous></tous>                       | •                        | Nature Montar                         | nt +/-             |
| Renseigner le livret 🔚 🛛 pour le pri                           | ix par classe            |                     | Veuillez saisir les prix dans la co | Nome ANNUELLE            |                                       |                    |
| et les affectations comptables.                                |                          | Les tarifs          | Veuillez saisir les comptes dans    | la colonne Compte, les p | ostes analytiques dans la             | colonne Analytique |
|                                                                |                          | C5                  | Les Classes                         | ANNU                     | JELLE Compte                          | Analytique         |
| Dans notre exemple, soit 150 soit 17                           | 0€                       | MS                  | Moyenne section                     | 150                      | ,00 708240                            | 1820               |
|                                                                |                          | PS                  | Petite section                      | 170                      | ,00 708240                            | 1820               |
|                                                                |                          | СР                  | Cours Préparatoire                  | 170                      | ,00 708240                            | 1820               |
|                                                                |                          | CP-CE1              | Cours Préparatoire et Cours élém    | nentaire 1ère 170        | .00 708240                            | 1820               |

### b/ Calcul par la formule prix :

Commencer par renseigner le livret

comme capture précédente (prix par classe et affectations comptables).

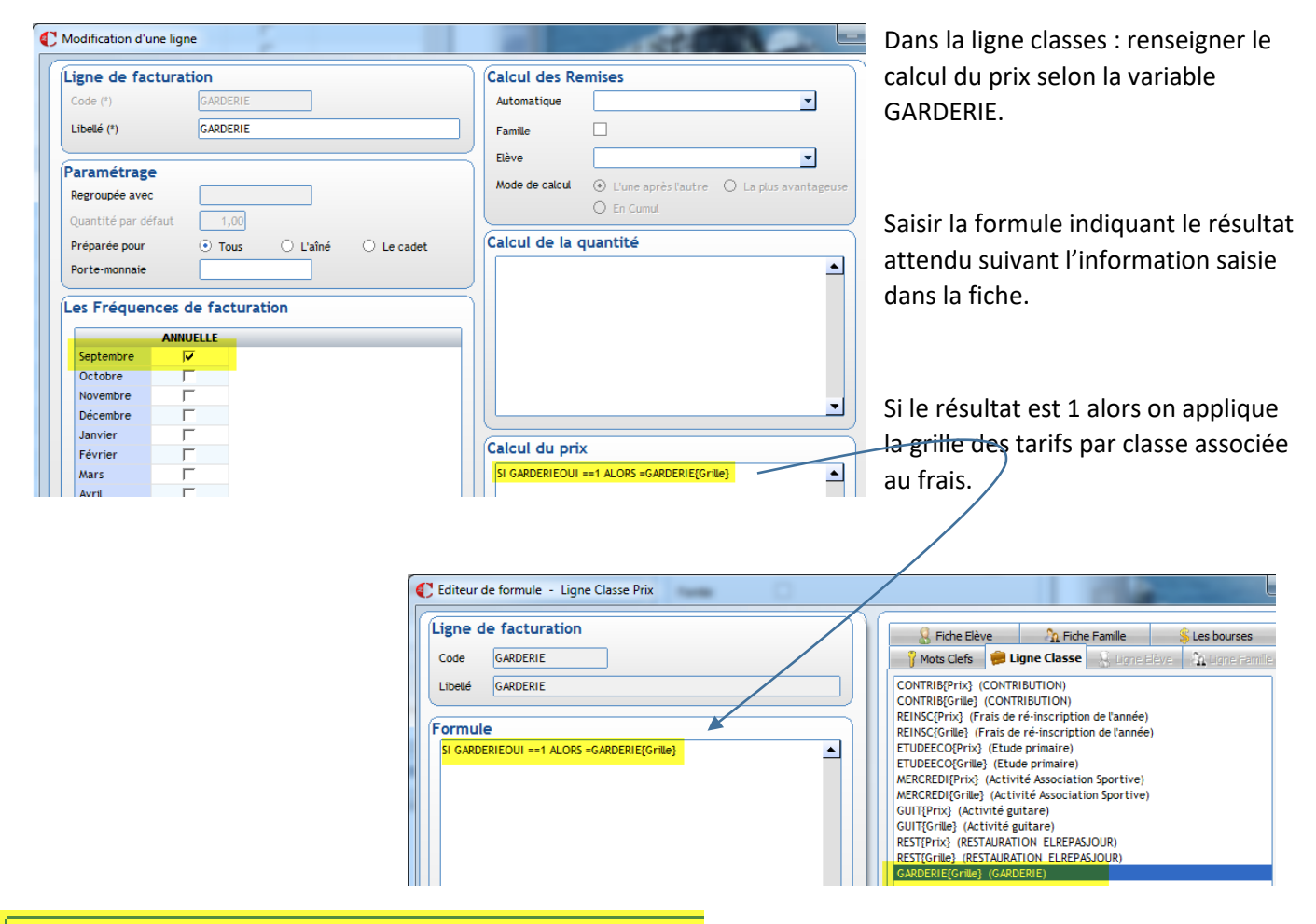

# SI GARDERIEOUI ==1 ALORS =GARDERIE{Grille}

Il reste à renseigner, dans les fiches élèves, onglet Informations complémentaires, 1 pour les élèves qui restent à la garderie.

Si la valeur est vide (non renseignée), l'élève ne va pas à la garderie et n'est pas facturé.

#### 2 - INFO COMP NOMBRE DE JOURS

Les frais peuvent être automatisés grâce aux informations complémentaires gérées dans les fiches élèves.

La valeur qui aura été saisie dans la fiche élève conditionnera le résultat calculé dans le frais.

Attention, les valeurs doivent être numériques exclusivement.

Par exemple, l'établissement facture la garderie en fonction du nombre de jours.

Tarif garderie 1 jour = 45€, 2 jours = 80€, 3 jours = 140€ et 4 jours = 170€.

Une information complémentaire Garderie doit être paramétrée, dans les Tables. Les valeurs associées sont 1, 2, 3 ou 4.

## Un code lui a ensuite été associé dans Facturation/Paramétrage/Infos complémentaires/Elèves

| C Les Infos complémentaires élèves |                              |   |
|------------------------------------|------------------------------|---|
|                                    | Code Facturation GARDERIENBJ |   |
| Libellé                            | Facturation 🔺                |   |
| Etude primaire (OUI=1)             | ETUDPRIM                     |   |
| Option guitare (OUI=1)             | GUITARE                      | 2 |
| Activité mercredi (OUI=1)          | ACTMERCREDI                  |   |
| Classeur catéchèse (OUI=1)         | CATE                         |   |
| GARDERIE nb jours                  | GARDERIENBJ                  |   |

Créer une ligne classes.

Cocher le mois de facturation si annuelle ou les mois si trimestrielle.

|                                                             |                                             | C Modification d'une ligne                                                                                                    | - 10 M                                                                                                    |               |
|-------------------------------------------------------------|---------------------------------------------|----------------------------------------------------------------------------------------------------|----------------------------------------------------------------------------------------------------|---------------|
| Renseigner la variable<br>autant de fois que néce<br>tarif. | Garderie nb jours<br>essaire, suivi du      | Ligne de facturation         Code (*)       GARDERIE         Libellé (*)       GARDERIE         Paramétrage         Regroupée avec | Calcul des Remises Automatique Famille Eiève Mode de calcul Otune après t'autre Ein Cumut                                                                  | 🔿 La plus ava |
|                                                             |                                             | Quantité par defaut 1,00<br>Préparée pour ⊙ Tous L'aîné O Le cadet<br>Porte-monnaie                                                | Calcul de la quantité Calcul du prix SI GARDERIENBJ ==1 ALORS =45 SI GARDERIENBJ ==2 ALORS =80 SI GARDERIENBJ ==3 ALORS =140 SI GARDERIENBJ ==3 ALORS =170 |               |
|                                                             | Exemple<br>SI GARDERIENB<br>Attention au do | J ==1 ALORS =45<br>uble égal et aux espaces                                                                                        |                                                                                                    |               |
| 1                                                           |                                             |                                                                                                    |                                                                                                    |               |

Dans le livret mais pas de prix) Dans le livret mais pas de prix)

Il reste à renseigner, dans les fiches élèves, onglet Informations complémentaires, le nombre de jours de garderie pour les élèves concernés.

Si la valeur est vide (non renseignée), l'élève ne va pas à la garderie et n'est pas facturé.

Les frais peuvent être automatisés grâce aux informations complémentaires gérées dans les fiches élèves.

La valeur qui aura été saisie dans la fiche élève conditionnera le résultat calculé dans le frais.

Attention, les valeurs doivent être numériques exclusivement.

Par exemple, l'établissement facture du transport : il existe plusieurs lignes, chaque ligne a son tarif spécifique.

Exemple Ligne 1 : 150€, Ligne 2, 125€, etc

Une information complémentaire Ligne bus doit être paramétrée, dans les Tables (rappel, la table doit être numérique exclusivement).. Les valeurs associées à cette table sont 1, 2, 3 ....

Un code lui a ensuite été créé dans Facturation/Paramétrage/Infos complémentaires/Elèves

| Code Facturation     TRANSPORT       Libellé     Facturation       Étude primaire (OUI=1)     ETUDPRIM       Option guitare (OUI=1)     GUITARE       Activité mercredi (OUI=1)     ACTMERCREDI | C Les Infos complémentaires élèves |                            | X    |
|----------------------------------------------------------------------------------------------------|------------------------------------|----------------------------|------|
| Libellé Facturation ▲<br>Etude primaire (OUI=1) ETUDPRIM<br>Option guitare (OUI=1) GUITARE<br>Activité mercredi (OUI=1) ACTMERCREDI                                                             |                                    | Code Facturation TRANSPORT |      |
| Etude primaire (OUI=1) ETUDPRIM<br>Option guitare (OUI=1) GUITARE<br>Activité mercredi (OUI=1) ACTMERCREDI                                                                                      | Libellé                            | Facturation 🔺              |      |
| Option guitare (OUI=1) GUITARE<br>Activité mercredi (OUI=1) ACTMERCREDI                                                                                                    | Etude primaire (OUI=1)             | ETUDPRIM                   | NY . |
| Activité mercredi (OUI=1) ACTMERCREDI                                                                                                    | Option guitare (OUI=1)             | GUITARE                    | 200  |
|                                                                                                    | Activité mercredi (OUI=1)          | ACTMERCREDI                |      |
| Classeur catéchèse (OUI=1) CATE                                                                                                    | Classeur catéchèse (OUI=1)         | CATE                       |      |
| Ligne bus TRANSPORT                                                                                                    | Ligne bus                          | TRANSPORT                  |      |

Créer une ligne classes.

Cocher le mois de facturation si annuelle ou les mois si trimestrielle.

| igne de lace       | uration                    | Calcul des Remises                          |                        |            |
|--------------------|----------------------------|---------------------------------------------|------------------------|------------|
| Code (*)           | TRANS                      | Automatique                                 | Renseigner la varia    | ble        |
| Libellé (*)        | TRANSPORT                  | Famille                                     | Transport autant d     | e fois que |
|                    |                            | Elève                                       |                        | tarif .    |
| aramétrage         |                            | Mode de calcul                              |                        | tanı.      |
| Regroupée avec     |                            | General     General     General     General | lus avantageuse        |            |
| Quantité par défau | ut 1,00                    |                                             | A la fin de la formu   | le, le =0  |
| Préparée pour      | O Tous ○ L'aîné ○ Le cadet | Calcul de la quantité                       | signifie que dans le   | s autres   |
| Porte-monnaie      |                            |                                             |                        |            |
|                    |                            |                                             | cas, il n'y a pas de t | arif       |
| es Fréquence       | es de facturation          |                                             | appliqué.              |            |
| -                  | ANNUELLE                   |                                             | appinquei              |            |
| Septembre          | <u>र</u>                   |                                             |                        |            |
| Octobre            |                            |                                             |                        |            |
| Novembre           | Г                          |                                             | -                      |            |
| Décembre           |                            |                                             |                        |            |
| Janvier            |                            | Calcul du prix                              |                        |            |
| Fevrier            |                            |                                             |                        |            |
| mars               |                            | SI TRANSPORT ==2 ALORS =125                 |                        |            |
| Avril              |                            |                                             |                        |            |

Dans le livret

saisir les affectations comptables souhaitées (mais pas de prix)

Il reste à renseigner, dans les fiches élèves, onglet Informations complémentaires, la ligne de bus pour les élèves concernés.

NB : il est possible de gérer les lignes de bus par les quotients. Avec cette méthode, le libellé pourra être plus explicite dans la facture